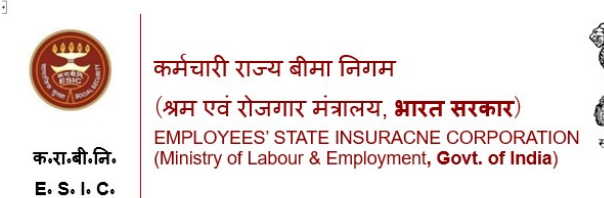

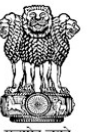

मुख्यालय / HEADQUARTERS

पंचदीप भवन, सी.आई.जी., मार्ग, नई दिल्ली – 110002 PANCHDEEP BHAWAN C.I.G MARG, NEW DELHI – 110002 Phone: 1800-11-2526 Email: esic-hqrs@esic.nic.in Website: <u>www.esic.nic.in/www.esic.in</u> I

No.R-14013/13/2022-Bft.II

To,

Dated : 22.09.2022

All RDs/JDs/DDs (In-charge) All Regional / Sub Regional Office Employees' State Insurance Corporation

### Subject : Claim Request Submission for Cash Benefit - IP Portal - reg.

Sir,

I am directed to inform that the online submission of Maternity Claim has been deployed. The I.W. whose UAN number has been seeded in the system, can claim for Maternity Benefit through IP Portal. The User Manual for submission of online request is attached herewith for kind information. it is requested to advise the Branch Office Managers suitably.

This issues with the approval of Insurance Commissioner (Bft.).

#### Yours faithfully

Signed by NAGENDRA KUMAR Date: 22-09-2022 16:35:04 Reason: Approved

### (Nagendra Kumar) Assistant Director (Ben.II)

#### Copy to -

Encl:-As above.

Web content manager for uploading the same on ESIC Website.

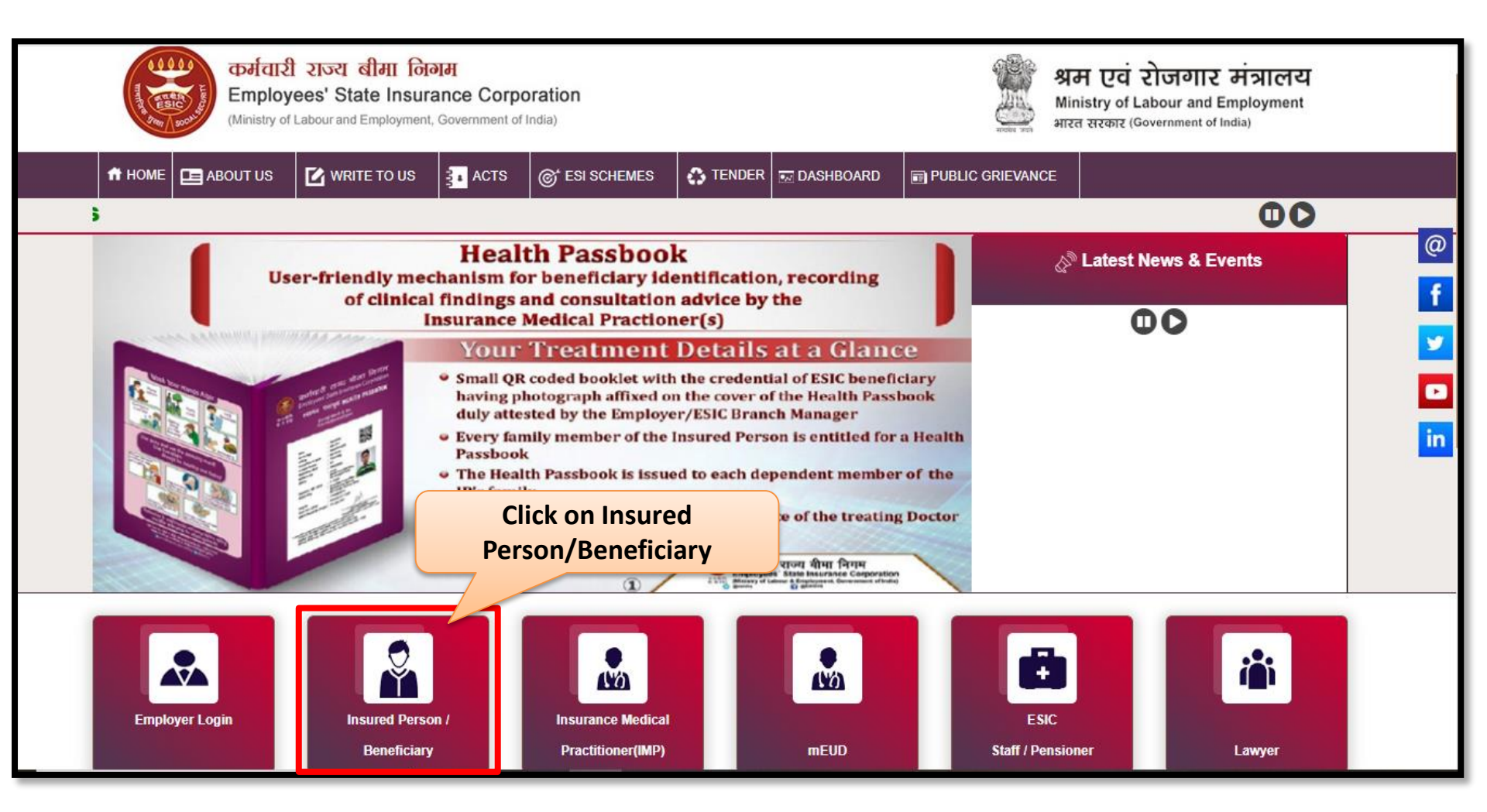

## **IP Portal**

| क्रिटि<br>हिSIC<br>कर्मचारी राज्य बीमा निगम<br>Employees' State Insurance Corporation                                                                                                    | Insured Person/Beneficiary Portal<br>প্লে দেন তে ইকলেনে সনলেন<br>স্প্রান্থ সম্পর্ক প্রান্থ বিজ্ঞান ইকলেনে সম্পর্কার্য সম্পর্ক সম্পর্ক সম্বার্ক সম্পর্ক সম্পর্ক সম্বর্ধ সম্বর্ধ |
|----------------------------------------------------------------------------------------------------|----------------------------------------------------------------------------------------------------|
| The Employees' State Insurance Act, 1948,<br>An Act to provide for certain benefits to employees in case of sickness, maternity and employment injury and to make<br>provision for certain other matters in relation thereto. | Language/भगपा: English   Insured Person / Beneficiary Login   Insured Person ○ ESI Staff   Username*   ▲ 1199900090   Password*                                                                                                    |
| Enter login credentials a<br>click "Login" button                                                                                                    | Sign Up Forgot Password<br>IP Portal Secure Login Help File                                                                                                    |
|                                                                                                    | LOGIN                                                                                                    |

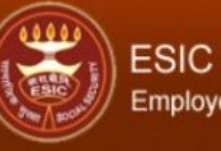

### Employees' State Insurance Corporation

**Insured Person Details** 

| ser ID 1199900090         |                                   |                                                               | Change Password 🚱 👘                                           |
|---------------------------|-----------------------------------|---------------------------------------------------------------|---------------------------------------------------------------|
|                           | Insured Person D                  | Details                                                       | Language/भाषा: English v                                      |
| Details                   |                                   |                                                               |                                                               |
| Insured Person Name       | Subbu a                           | Insurance Number                                              | 1199900090                                                    |
| UHID Number               | MH01.000000001                    | Date of Birth                                                 | 03/01/1992                                                    |
| Dispensary Name           | Dispensary Azadpur                | Disability Type                                               | N.A                                                           |
| Dispensary For Family     | Azadpur, DL (ESIC Disp.)          | Registration Date                                             | 12/05/2015                                                    |
| First Date Of Appointment | 01/01/2015                        | Current Date of Appointment                                   | 27/07/2022                                                    |
| Mobile Number             | ******1738                        | Account Number                                                | *******4747                                                   |
|                           |                                   |                                                               | Click on this link to submit th<br>Cash Benefit Claim Request |
| • <u>Insu</u>             | Insured Person red Person Details | Value Added S <ul> <li><u>ABVKY Claim creation</u></li> </ul> |                                                               |

- Entitlement to Benefits
- Contribution Details

<u>Cash Benefit Claim Request Submission</u>

IP Claim Reimbursement

| ESIC<br>Employe                                                                                                    | ees' Sta                         | te Insurance Corpo                                                       | ration                                                  |                                                                          |                                                                                         |                                                                                           | Employee Details                                                |
|----------------------------------------------------------------------------------------------------|----------------------------------|--------------------------------------------------------------------------|---------------------------------------------------------|--------------------------------------------------------------------------|-----------------------------------------------------------------------------------------|-------------------------------------------------------------------------------------------|-----------------------------------------------------------------|
| Login User: List o                                                                                                    | f Onlii                          | ne Certificates u                                                        | uploaded by                                             | Doline Certificat                                                        | 25                                                                                      |                                                                                           | 42 B                                                            |
| dispens                                                                                                    | ary/h                            | ospital will be o                                                        | displayed h                                             | ere                                                                      |                                                                                         |                                                                                           |                                                                 |
|                                                                                                    |                                  |                                                                          |                                                         |                                                                          |                                                                                         |                                                                                           |                                                                 |
|                                                                                                    | S.No                             | Number                                                                   | Туре                                                    | Sub Type                                                                 | Date/Time of Generation                                                                 | Request Claim                                                                             |                                                                 |
|                                                                                                    | 1                                | DUMMY000012200044                                                        | Maternity Benefit                                       | Expected Confinement                                                     | 7/27/2022 3:31:06 PM                                                                    | Click here to raise request                                                               |                                                                 |
|                                                                                                    |                                  |                                                                          |                                                         |                                                                          |                                                                                         |                                                                                           |                                                                 |
|                                                                                                    |                                  |                                                                          |                                                         |                                                                          |                                                                                         | Click on this link in                                                                     | order to raise                                                  |
| C                                                                                                    |                                  |                                                                          |                                                         |                                                                          |                                                                                         | the claim r                                                                               | equest                                                          |
|                                                                                                    | - ×- C                           |                                                                          | <b>}</b>                                                |                                                                          |                                                                                         |                                                                                           | equest                                                          |
| <ol> <li>दावदार प्रमाणित करगा कि प्रदाश</li> <li>त्राच अच्छोश त्या करगे के लिए</li> </ol>                                                                                                    | त बकाववरण                        | ग सहा आर वध ह जहा दाव क स<br>जेनन नेनन की जिस ना साम                     | पफल सत्यापन के बाद ध<br>स नै जन जनन (IIAN               | न हस्तातारत किया जा सकता ह।<br>() को सीन किया गण को और जैं               | - Come forwarfelt many and an an                                                        | न मन्त्रापिन विन्या गया तो। यह यह त्रा र्                                                 | t which the strength to the                                     |
| 2- दावा अनुराध जमा करन के लिए                                                                                                    | आनलाइन अ                         | विदन कवल तमा किया जा सकत                                                 | II & JA QUUT OAL                                        | ) का साठ किया गया हा आर क                                                | हे विवरण इएसआइसा शाखा कार्यालय द्वार                                                    | त सत्यापित किया गया हो। यह एक झार क                                                       | गतावाय हा सहायता का लए                                          |
| कृपया शाखा कार्यालय स संपक्ष कर<br>3. दन ग्रामाणपत्रों के विवलाफ ऑनला                                                                                                    | रन राजा अन                       | गेश प्रसान किंगा जा सकता है अ                                            | गटि पहले से अल्प माध्य                                  | गें/गीटिंग के प्राध्यप में जमा उसी                                       | किया गया है।                                                                            |                                                                                           |                                                                 |
| 3- 21 ATTENA & IGEN MITCH                                                                                                    | 27 4141 37                       | राज ठावन्त जिल्ला जा संवता ह, व                                          | नाव पहला स जन्म नाज्य                                   | १८ माउमा क माज्यन स जना नह                                               | 19941 141 01                                                                            |                                                                                           |                                                                 |
| Footnote:<br>1- The claimant shall centric of the second second sec | tify that<br>Claim I<br>nch Offi | the displayed Bank C<br>Request Submission ca<br>ice. This is an one-tim | redentials are co<br>an only be made<br>activity. Pleas | orrect and valid where<br>if the UAN is seeded<br>e contact Employer / ] | the money could be transfe<br>in ESIC records by the Em<br>Branch Office for assistance | rred after successful verific<br>ployer/ESI Officer and the<br>in case of updation of Ban | ation of the claim.<br>Bank Details have been<br>k Details/ UAN |

| in User : 1199900090                                                                                                    |                                                                                                    |                                                                                                    |                                                               |
|----------------------------------------------------------------------------------------------------|----------------------------------------------------------------------------------------------------|----------------------------------------------------------------------------------------------------|---------------------------------------------------------------|
| laternity Benefit Claim Request Form                                                                                                    | (Expected Confinement / Confinement / M                                                                                                    | Click on this link to view Ma                                                                                                    | aternity                                                      |
| sured Person's Particulars                                                                                                    |                                                                                                    | Certificate created by do                                                                                                    | octor                                                         |
| nsurance Number:*                                                                                                    | 1199900090                                                                                                    | Name :                                                                                                    | Subbu a                                                       |
| JAN Number:*                                                                                                    | 675433245677                                                                                                    | ABHA :                                                                                                    |                                                               |
| ate of Issue:                                                                                                    | 7/27/2022 3:31:06 PM                                                                                                    | Name of Branch Office:                                                                                                    | BO - Ajmen este                                               |
| ate of Expected Confinement :*                                                                                                    | 27/07/2022                                                                                                    |                                                                                                    | Click to view Maternity Benefit Certificate Created<br>Doctor |
| Nobile :*                                                                                                    | 9712781738                                                                                                    |                                                                                                    |                                                               |
|                                                                                                    | BANK DETAILS OF 7                                                                                                    | HE INSURED PERSON AS PER RECORDS                                                                                                    |                                                               |
| ank Name:*                                                                                                    | ICICI BANK LIMITED                                                                                                    | Account Number:                                                                                                    | 8437463764747                                                 |
| <ul> <li>I hereby agree to the following-</li> <li>I, the above mentioned Insured Woman, hereb</li> <li>I, further declare that I have ceased / shall cea</li> <li>I, do hereby give notice that I have taken up / si</li> <li>I, do hereby certify that my Bank &amp; other details</li> </ul> | y claim Maternity Benefit for expected confinement / conf<br>se to work for remuneration with effect from the aforesaid<br>hall take up work for remuneration with effect from the<br>s displayed above are valid, active and correct in all resp | inement / miscarriage (as shown above) with effect from *<br>d date.<br>. I have drawn maternity bene<br>act and I consent to receive Cash Benefit in this Bank accou | 27/07/2022                                                    |
|                                                                                                    |                                                                                                    | Submit Cancel                                                                                                    |                                                               |

| agin User: 1199900090                                                 |                                                                                  |                                                                                         | Maternity Certific                                                      | cate details          |                              |
|-----------------------------------------------------------------------|----------------------------------------------------------------------------------|-----------------------------------------------------------------------------------------|-------------------------------------------------------------------------|-----------------------|------------------------------|
| Maternity Benefit Claim                                               | Request Form (Expected Cor                                                       | nfinement / Confinement / Miscarria                                                     | ge)                                                                     |                       |                              |
| Insured Person's Particular                                           | 5                                                                                |                                                                                         |                                                                         |                       |                              |
| Insurance Number:*                                                    | FORM                                                                             | 18 - DOCTOR CERTIFICATE OF EXPECT                                                       | TED CONFINEMENT / CONFINEMENT / MI                                      | SCARRIAGE             |                              |
| UAN Number:*                                                          |                                                                                  |                                                                                         |                                                                         |                       |                              |
| Date of Issue:                                                        | Certificate No.:                                                                 | DUMMY000012200044                                                                       | Hospital/Dispensary Name:                                               | test                  |                              |
| Date of Expected Confine                                              | IP Number:                                                                       | 1199900090                                                                              | IP Name:                                                                | Subbu a               | nefit Certificate Created by |
|                                                                       | Issue Date:                                                                      | 7/27/2022 3:31:06 PM                                                                    | Doctor Name:                                                            | Mr. Application L ONE |                              |
| MODIIE :*                                                             | Name of Husband:*                                                                | Sivaiah A                                                                               | Confinement Type:                                                       | Expected Confinement  |                              |
| Bank Name:*                                                           | Expected Date                                                                    | 27/07/2022                                                                              | Remarks by Medical Officer, If<br>Any:                                  |                       |                              |
| I hereby agree to the follo                                           |                                                                                  |                                                                                         | Close                                                                   |                       |                              |
| 2- I, further declare that I have                                     | ceased / shall cease to work for rem                                             | uneration with effect from the aforesaid date.                                          |                                                                         |                       |                              |
| 3- I, do hereby give notice that<br>4- I, do hereby certify that my B | I have taken up / shall take up work fo<br>ank & other details displayed above : | or remuneration with effect from the are valid, active and correct in all respect and I | . I have drawn maternity consent to receive Cash Benefit in this Bank a | benefit only upto     |                              |
|                                                                       |                                                                                  | Submit                                                                                  | Cancel                                                                  |                       |                              |

| ESIC<br>Employees' State Insurar                                                                                                    | nce Corporation                                                                                                    |                                                                                           |                           | Em                                    | ployee Details    |
|----------------------------------------------------------------------------------------------------|----------------------------------------------------------------------------------------------------|-------------------------------------------------------------------------------------------|---------------------------|---------------------------------------|-------------------|
| Login User : 1199900090                                                                                                    |                                                                                                    |                                                                                           |                           |                                       | 6 B>              |
| Maternity Benefit Claim Request Form (Exped                                                                                                    | ted Confinement / Confineme                                                                                                    | nt / Miscarriage)                                                                         |                           |                                       |                   |
| Insured Person's Particulars                                                                                                    |                                                                                                    |                                                                                           |                           |                                       |                   |
| Insurance Nup                                                                                                    | ******                                                                                                    |                                                                                           | Name :                    | Subbu a                               |                   |
| UAN Number IW need to click of                                                                                                    | n the declaration                                                                                                    |                                                                                           | ABHA :                    | N/A                                   |                   |
| Date of Issue chockbox to pr                                                                                                    | acood furthar                                                                                                    |                                                                                           | Name of Branch Office:*   | BO - Ajmeri Gate                      |                   |
| Date of Experimentary                                                                                                    |                                                                                                    |                                                                                           |                           | Click to view Maternity Benefit Certi | ficate Created by |
| Mobile :*                                                                                                    | 9712781738<br>BANK DETA                                                                                                    | ILS OF THE INSUR                                                                          | Click on Submit button to | submit the Claim                      |                   |
| Bank Name:                                                                                                    | ICICI BANK LIMITED                                                                                                    |                                                                                           | Request.                  |                                       |                   |
| I hereby agree to the following-<br>1-1, the above mentioned Insured Woman, hereby claim 1<br>2-1, further declare that I have ceased / shall cease to wo<br>3-1, do hereby give notice that I have taken up / shall take<br>4-1, do hereby certify that my Bank & other details displayed | Naternity Benefit for expected confinem<br>rk for remuneration with effect from the<br>up work for remuneration with effect fro<br>ed above are valid, active and correct in | ent / confinement / mis<br>aforesaid date.<br>om the<br>n all respect and I con<br>Submit | carriage (as              |                                       |                   |
| प्पणी:<br>- दावेदार प्रमाणित करेगा कि पदर्शित बैंक विवरण सही और वैध                                                                                                    | हैं जहां दावे के सफल सत्यापन के बाद ध                                                                                                    | न इस्तांतरित किया जा स                                                                    | कता है।                   |                                       |                   |

| ESIC<br>Employees' State Insura                                                                                                    | nce Corporation                                                                                                    |                                                                                                    | Employee Details                                                                     |
|----------------------------------------------------------------------------------------------------|----------------------------------------------------------------------------------------------------|----------------------------------------------------------------------------------------------------|--------------------------------------------------------------------------------------|
| ogin User: 1199900090<br>Maternity Benefit Claim Request Form (Expe                                                                                                    | ected Confinement / Confinement / Miscarria                                                                                                    | Click on Yes button.                                                                                                    |                                                                                      |
| Insured Person's Particulars Insurance Number:" UAN Number:"                                                                                                    | 1199900090<br>675433245677                                                                                                    | MT YOUR CLAIM REQUEST?                                                                                                    | Subbu a                                                                              |
| Date of Issue:<br>Date of Expected Confinement :*                                                                                                    | Yes                                                                                                    |                                                                                                    | BO - Ajmeri Gate<br>Click to view Maternity Benefit Certificate Created by<br>Doctor |
| NUMIC .                                                                                                    | BANK DETAILS OF THE INSUR                                                                                                    | ED PERSON AS PER RECORDS                                                                                                    |                                                                                      |
| Bank Name:*                                                                                                    | ICICI BANK LIMITED                                                                                                    | Account Number:*                                                                                                    | 8437463764747                                                                        |
| <ul> <li>I hereby agree to the following-</li> <li>1, the above mentioned insured Woman, hereby claim</li> <li>1, turther declare that I have ceased / shall cease to w</li> <li>3- I, do hereby give notice that I have taken up / shall tak</li> <li>4- I, do hereby certify that my Bank &amp; other details display</li> </ul> | Maternity Benefit for expected confinement / confinement / n<br>ork for remuneration with effect from the aforesaid date.<br>e up work for remuneration with effect from the 27/07/2022<br>yed above are valid, active and correct in all respect and I cor | hiscarriage (as shown above) with effect from * 27/07/2<br>. I have drawn maternity benefit only up<br>ssent to receive Cash Benefit in this Bank account. | 022<br>oto 20/10/2022                                                                |
|                                                                                                    | Submit                                                                                                    | Cancel                                                                                                    |                                                                                      |
| यणी:<br>- दाबेदार प्रमाणित करेगा कि प्रदर्शित बैंक विवरण सही और वैष                                                                                                    | य हैं जहां दावे के सफल सत्यापन के बाद धन हस्तांतरित किया जा                                                                                                    | सकता है।                                                                                                    |                                                                                      |

|  | ESIC<br>Employ |
|--|----------------|
|--|----------------|

Employees' State Insurance Corporation

| _        |      | - | _ |
|----------|------|---|---|
| - man /  | 1100 |   |   |
| - HILLIN | JVCC |   |   |

| Login User : 1199900090                                                                                                    |                                                |                                   | à 🗗                                                              |  |  |
|----------------------------------------------------------------------------------------------------|------------------------------------------------|-----------------------------------|------------------------------------------------------------------|--|--|
| Maternity Benefit Claim Request Form (Expe                                                                                                    | ected Confinement / Confinement / Miscarriage) |                                   |                                                                  |  |  |
| Insured Person's Particulars                                                                                                    | 10                                             |                                   |                                                                  |  |  |
| Insurance Number:*                                                                                                    | 1199900090                                     | Name :                            | Subbu a                                                          |  |  |
| UAN Number:*                                                                                                    | 675433245677                                   | ABHA :                            | N/A.                                                             |  |  |
| Date of Issue:                                                                                                    | MATERNITY BENEFIT CLAIM REQUEST H              | AS BEEN SUBMITTED SUCCESSFULLY!!! | BO - Ajmeri Gate                                                 |  |  |
| Date of Expected Confinement :*                                                                                                    | Close                                          |                                   | Click to view Maternity Benefit Certificate Created by<br>Doctor |  |  |
| Mobile :*                                                                                                    | 9712781738                                     |                                   |                                                                  |  |  |
|                                                                                                    | BANK DETAILS OF THE INSUR                      | ED PERSON AS PL                   |                                                                  |  |  |
| Bank Name:*                                                                                                    | ICICI BANK LIMITED                             | Acc Claim Request has been        | submitted successfully.                                          |  |  |
| I hereby agree to the following- I hereby agree to the following- |                                                |                                   |                                                                  |  |  |
| 3- I, do hereby give notice that I have taken up / shall take up work for remuneration with effect from the 27/07/2022 . I have drawn maternity benefit only upto 20/10/2022 . 4- I, do hereby certify that my Bank & other details displayed above are valid, active and correct in all respect and I consent to receive Cash Benefit in this Bank account.                                                                                                    |                                                |                                   |                                                                  |  |  |
|                                                                                                    | Submit                                         | Cancel                            |                                                                  |  |  |

टिप्पणी:

1- दावेदार प्रमाणित करेगा कि प्रदर्शित बैंक विवरण सही और वैथ हैं जहां दावे के सफल सत्यापन के बाद धन हस्तांतरित किया जा सकता है।

# **Staff Portal**

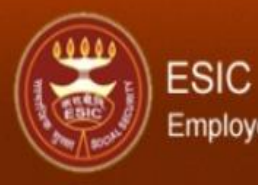

#### Employees' State Insurance Corporation

g

Insurance

\* Required Fields

Forgot Password Help Test

0

Login

User Name:\*

Password:\*

userda11

Login

Welcome to ESIC Insurance

The Employees' State Insurance Act, 1948

"An Act to provide for certain benefits to employees in case of sickness, maternity and employment injury and to make provision for certain other matters in relation thereto."

Staff User need to enter the valid login credentials and click on "Login" button

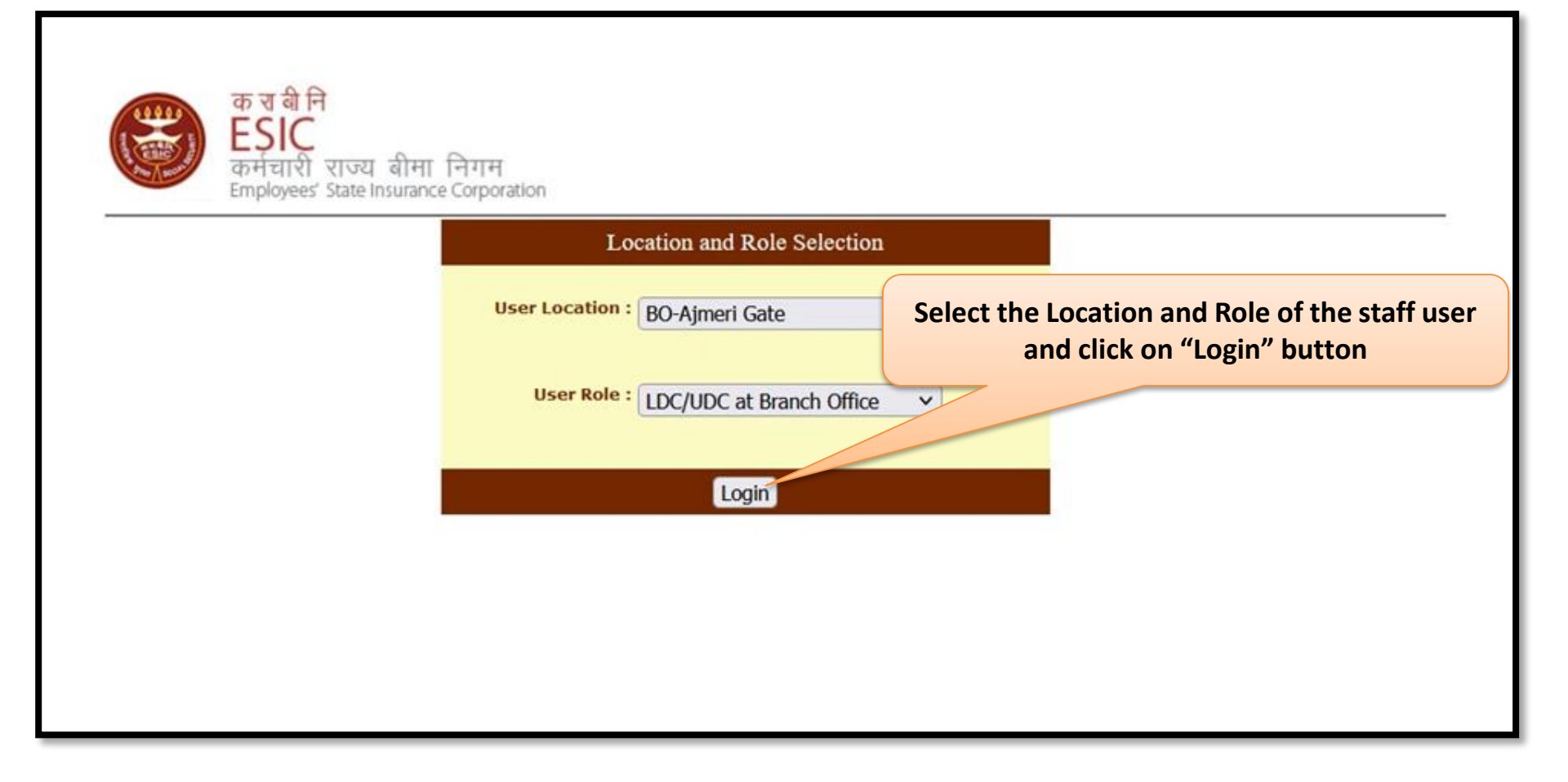

#### ESIC Insurance Employees' State Insurance Corporation 🔓 🛛 🔍 📸 0 User Login: Superintendant Manian Registration Recovery My Work Benefits Revenue Others Create a New Claim or Request Process a Claim or Request REGISTRATION Upload Certificates This section has the Navigations through Initiate Abstention Verification Different Phases of Employee / Employer Registratio Under the Benefit tab, click on "Cash Benefit Upload Reply From VRC/AVTI Ledger Sheet Claim Request" to view the Cash Benefit Claim Super Specialty Check **Requests submitted by IW (Insured Women)** Claim Acknowledgement IP Conflict Resolution Citizen's Charter Reports Update Bank Details View Children Details Claim Deletion Screen RECOVERY Cash Benefit Claim Requests Certificate Deletion Screen This section has the Navigations through section has the Navigations through Different Phases of Recovery Process and Issue of C. CovidAcknowledgement emerent Phases in Revenue

|                 | ESIC<br>Employees   | ' State Insu      | rance Cor       | poration          |                         |                                               |                                                     |                         |                                 | Iı                  | nsuran            | ce           |
|-----------------|---------------------|-------------------|-----------------|-------------------|-------------------------|-----------------------------------------------|-----------------------------------------------------|-------------------------|---------------------------------|---------------------|-------------------|--------------|
| User Login:     | Superintendant Ma   | anian             |                 |                   |                         |                                               |                                                     |                         | Wednesday, July 27, 2022 4<br>0 | :59:48 PM           | 🙆 🔞               | ۹. 🗗         |
|                 | My Work             |                   | Registratio     | n 🔻 🤇             | Ber                     | nefits 💎                                      | Revenue                                             |                         | Recovery                        |                     | Others            | *            |
| Claim Reque     | sts                 |                   |                 |                   |                         |                                               |                                                     |                         |                                 |                     |                   |              |
|                 |                     |                   |                 |                   |                         |                                               |                                                     |                         |                                 |                     |                   |              |
| IP Number :     |                     |                   |                 |                   |                         |                                               |                                                     | A 155 M                 |                                 |                     |                   |              |
| Claim Reque     | st Submission Fro   | om Date :         |                 |                   |                         |                                               | Claim Request Crea                                  | ation To Date :         |                                 |                     |                   |              |
|                 |                     |                   |                 |                   |                         | Search                                        | Reset                                               | List of                 | Cash Benefit                    | Claim Req           | uests will        | be           |
|                 |                     |                   |                 |                   |                         |                                               |                                                     |                         | display                         | yed here            |                   | ,            |
|                 |                     |                   |                 |                   | -                       |                                               |                                                     |                         |                                 |                     |                   |              |
|                 | Sr.No.              | IP Number         | IP Name         | Certificate       | Number                  | Certificate Ty                                | pe Certificate                                      | Issue Date              | Claim Request Sub               | mission Date        |                   |              |
|                 | 1                   | <u>1199900090</u> | Subbu a         | DUMMY0000         | 12200044                | Expected Confinem                             | ent 27/07/                                          | 2022                    | 27/07/202                       | 22                  |                   |              |
|                 |                     |                   |                 |                   |                         |                                               |                                                     |                         |                                 |                     |                   |              |
|                 |                     | Click o           | n IP Nu         | mber to           | view t                  | he submitt                                    | ed Claim                                            |                         |                                 |                     |                   |              |
|                 |                     |                   |                 | Reque             | est deta                | ails                                          |                                                     |                         |                                 |                     |                   |              |
| DISCLAIMER: Con | tent owned, maintai | ned and updated I | by Employee's S | itate Insurance C | Corporation. C<br>Compi | opyright © 2009, ESIC<br>uters LTD IP Address | ; India. All Rights Reser<br>51. : RetValue : 0 : 1 | ved. Best vieweo<br>rue | l in 1024 x 768 pixels, Site m  | naintained by ESIC. | Designed and Deve | loped by CMS |

|                                                                                                    | ESIC<br>Employees' State Ins                                                                                                    | urance Corporation                                                                                                    | n frys na s                                                                                                    |                                                                                                    |                                          | Insurance                               |
|----------------------------------------------------------------------------------------------------|----------------------------------------------------------------------------------------------------|----------------------------------------------------------------------------------------------------|----------------------------------------------------------------------------------------------------|----------------------------------------------------------------------------------------------------|------------------------------------------|-----------------------------------------|
| User Login:                                                                                               | Superintendant Manian                                                                                                    |                                                                                                    |                                                                                                    |                                                                                                    | Wednesday, July 27, 2022 5:00:41 PM<br>0 | ' 🙆 🔍 🖓                                 |
|                                                                                                    | My Work                                                                                                    | Registration 🔹                                                                                                    | Benefits                                                                                                    | Revenue v                                                                                                    | Recovery                                 | Others 💎                                |
| Claim Reque                                                                                               | est Form                                                                                                    |                                                                                                    |                                                                                                    | Click on this link to vie                                                                                                    | w Maternity                              |                                         |
| Insured Perso                                                                                             | on's Particulars                                                                                                    |                                                                                                    |                                                                                                    | Certificate created                                                                                                    | by doctor                                |                                         |
| IP Number:*                                                                                               |                                                                                                    | 1199900090                                                                                                    |                                                                                                    | Ir Name .                                                                                                    | OUVOU a                                  |                                         |
| UAN Number                                                                                                |                                                                                                    | 675433245677                                                                                                    |                                                                                                    | ABHA :                                                                                                    |                                          |                                         |
| Issue Date of                                                                                             | f Certificate:*                                                                                                    | 27/07/2022                                                                                                    |                                                                                                    | Name of Branch Office:"                                                                                                    | BO - Aimert Ter                          |                                         |
| Date of Expe                                                                                              | ected Confinement :*                                                                                                    | 27/07/2022                                                                                                    |                                                                                                    |                                                                                                    | Click to view Ma<br>Doctor               | aternity Benefit Certificate Created by |
| Mobile :*                                                                                                 |                                                                                                    | 9712781738                                                                                                    |                                                                                                    |                                                                                                    |                                          |                                         |
|                                                                                                    |                                                                                                    | B                                                                                                    | ANK DETAILS OF THE IN                                                                                                    | SURED PERSON AS PER RECORDS                                                                                                    |                                          |                                         |
| Bank Name:                                                                                                | 6                                                                                                    | ICICI BANK LIMITED                                                                                                    |                                                                                                    | Account Number:                                                                                                    | 843746376474                             | 17                                      |
| Declarati<br>Thereby and<br>1-1, the above r<br>2-1, further decl<br>3-1, do hereby r<br>4-1, do hereby r | on of Insured Person:<br>gree for the following-<br>mentioned Insured Woman, hereby o<br>clare that I have ceased / shall cease<br>give notice that I have taken up/shall<br>certify that my Bank Details displayed | claim Maternity Benefit that for expec<br>to work for remuneration with effect<br>take up work for remuneration with<br>d above are valid, active and correct | ted confinement/ confinement<br>from the aforesaid date.<br>effect from the 27/07/2022 .<br>in all respect and I consent<br>Proceed for Clai | ent /miscarriage (as shown above) with effect fr<br>I have drawn maternity benefit only upto 20/10/<br>to receive Cash Benefit in this account.<br>m Creation Cancel | om 27/07/2022<br>2022                    |                                         |

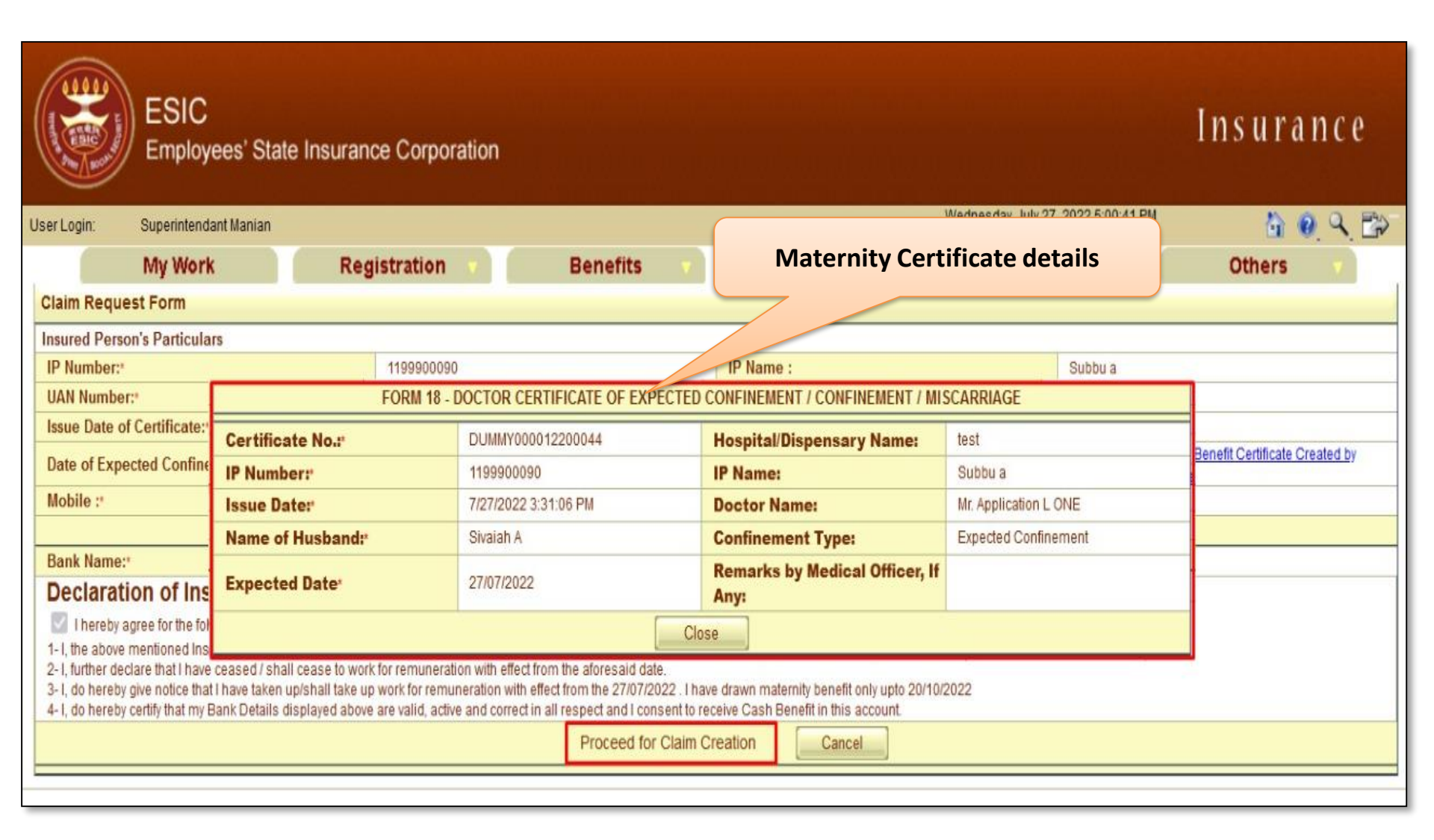

| ESI<br>Empl                                                                                                    | C<br>oyees' State Insuran | ce Corporation         |              |                                     |                         |                                                                  | Insurance |
|----------------------------------------------------------------------------------------------------|---------------------------|------------------------|--------------|-------------------------------------|-------------------------|------------------------------------------------------------------|-----------|
| User Login: Superint                                                                                                    | endant Manian             |                        |              |                                     | Wednesday, July 27<br>0 | 7, 2022 5:00:41 PM                                               | 🙆 🕘 🔍 🗄   |
| My W                                                                                                    | ork Reg                   | jistration ,           | Benefits 💎   | Revenue 🔻                           | Recove                  | ery                                                              | Others 🔻  |
| Claim Request Form                                                                                                    |                           |                        |              |                                     |                         |                                                                  |           |
| Insured Person's Partic                                                                                                    | ulars                     |                        |              |                                     |                         |                                                                  |           |
| IP Number:*                                                                                                    |                           | 1199900090             |              | IP Name :                           |                         | Subbu a                                                          |           |
| UAN Number:*                                                                                                    |                           | 675433245677           |              | ABHA :                              |                         | NA                                                               |           |
| Issue Date of Certificate:                                                                                                    |                           | 27/07/2022             |              | Name of Branch Office:"             |                         | BO - Ajmeri Gate                                                 |           |
| Date of Expected Confinement :*                                                                                                    |                           | 27/07/2022             |              |                                     |                         | Click to view Maternity Benefit Certificate Created by<br>Doctor |           |
| Mobile :*                                                                                                    |                           | 9712781738             |              |                                     |                         |                                                                  |           |
| BANK DETAILS OF THE INSURED PERSON AS PER RECORDS                                                                                                    |                           |                        |              |                                     |                         |                                                                  |           |
| Bank Name:                                                                                                    |                           | ICICI BANK LIMITED     |              | Account Number:                     |                         | 8437463764747                                                    |           |
| Declaration of Insured Person:           I hereby agree for the following-           1- I, the above mentioned Insured Woman, hereby claim Maternity Benefit that for expected confinement/confinement /miscarriage (as shown above) with effect from 27/07/2022.           2- I, further declare that I have ceased / shall cease to work for remuneration with effect from the aforesaid date.           3- I, do hereby give notice that I have taken up/shall take up work for remuneration with effect from the 27/07/2022. I have drawn maternity benefit only upto 20/10/2022.           4- I, do hereby certify that my Bank Details displayed above are valid, active and correct in all respect and I consent to receive Cash Benefit in this account. |                           |                        |              |                                     |                         |                                                                  |           |
| Proceed for Claim Creation                                                                                                    |                           |                        |              |                                     |                         |                                                                  |           |
| Post verifying claim request details, Staff User                                                                                                    |                           |                        |              |                                     |                         |                                                                  |           |
| (LDC/UDC) will follow the existing Claim                                                                                                    |                           |                        |              |                                     |                         |                                                                  |           |
|                                                                                                    |                           |                        | Creation pro | process by clicking on "Proceed for |                         |                                                                  |           |
|                                                                                                    |                           | Claim Creation" button |              |                                     |                         |                                                                  |           |

# **Thank You**